## FURBER.

Afin de garantir une connexion idéale, vérifiez que votre Wifi est configuré sur **2.4 GHz**. Si vous avez déjà rencontré des problèmes avec la connexion d'autres appareils Smart Life, cela peut être lié à votre routeur (les packages SPI ou UPNP peuvent bloquer les paquets de données arrivant). Changer de routeur peut aider à résoudre ce problème. Pour vérifier cela, **générez un deuxième partage de données (Hotspot) avec un téléphone** et connectez votre appareil à ce Hotspot. Si votre appareil arrive à se connecter à votre Hotspot, mais pas à votre routeur, le problème vient du routeur.

1. Une fois l'appareil allumé, la température ambiante apparaît sur l'écran et le symbole Wifi clignote lentement.

2. Ouvrez l'application SmartLife sur votre Smartphone. Si l'application n'est pas encore installée, téléchargez-la sur l'App-Store. Cela est également possible en scannant le QR-code collé sur le côté du radiateur. Téléchargez et installez l'application.

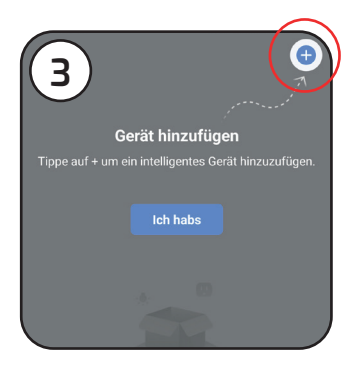

**Ajouter un nouvel appareil :** Appuyez sur le « Plus » en haut à droite,

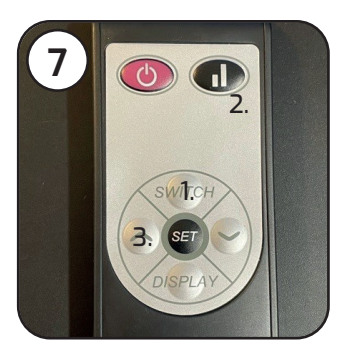

Mettre le chauffage en mode d'appairage : Pour cela, appuyez sur les touches dans l'ordre indiqué :

- 1. Switch 2. Changement
- 3. Flèche vers le haut

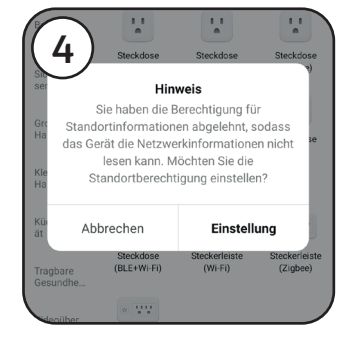

Important : **Validez l'accord de partage de données sur votre emplacement.** Ceci est nécessaire pour établir une bonne connexion Wifi entre l'appareil et le routeur.

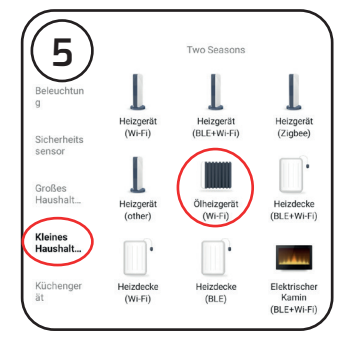

Dans l'application, sélectionnez **« petit appareil électroménager »**, sur le côté gauche, puis **« poêle à pétrole (Wi-Fi) ».** 

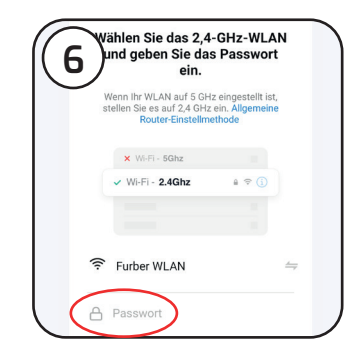

Maintenant, vous devez saisir votre **clé Wifi**. (mot de passe)

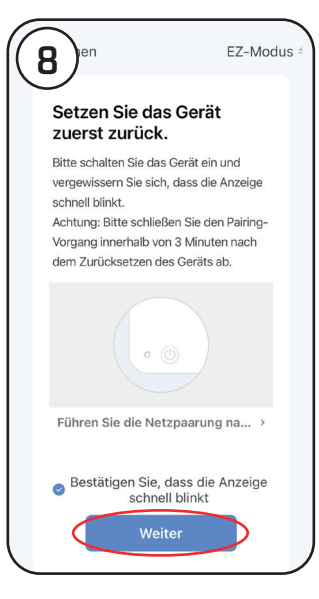

Après avoir saisi le mot de passe, l'application vous demande de mettre le radiateur en mode d'appairage. Quand vous avez fait cette manipulation, **validez le message** sur votre Smartphone.

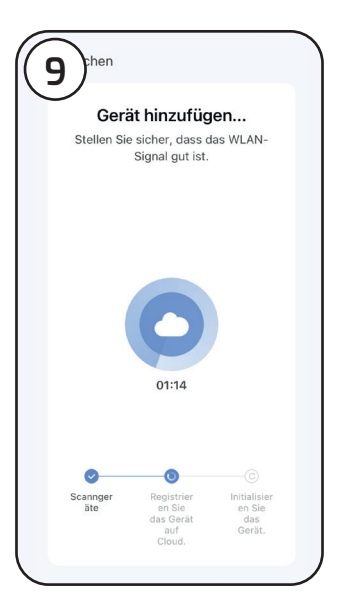

La procédure de recherche d'appareil est montrée par les trois étapes présentées en bas sur l'écran :

- 1. Recherche d'appareil
- 2. Enregistrement 3. Initialisation

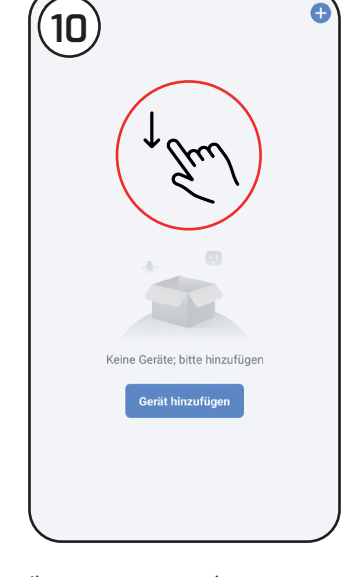

Il se peut que seulement les deux premières étapes apparaissent comme validées. La troisième n'est alors pas validée, parce que le routeur bloque des paquets de données arrivant. Dans ce cas, retournez dans la liste des appareils dans le menu principal. **Actualisez celui-ci en le tirant vers le bas.** 

Si l'appareil ne s'y affiche pas, vérifiez que le mot de passe Wifi saisi est le bon et essayez à nouveau la procédure.